# 合付宝灵活用工平台操作指南

公众号签约

### 自由职业者操作逻辑

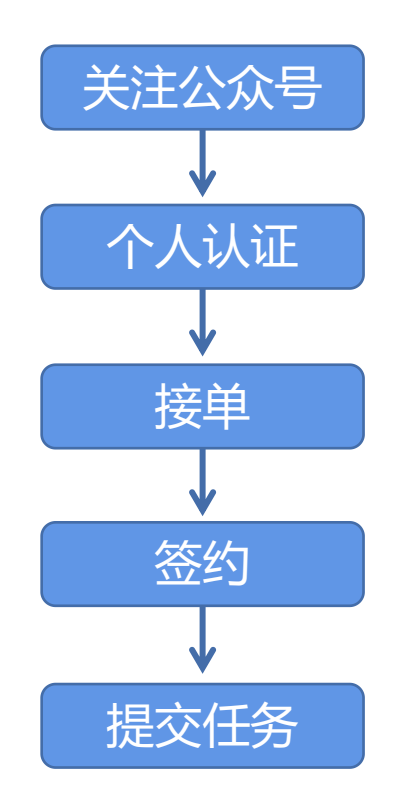

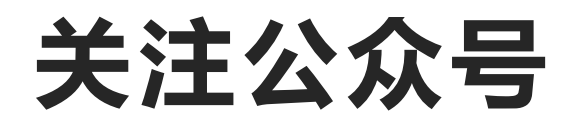

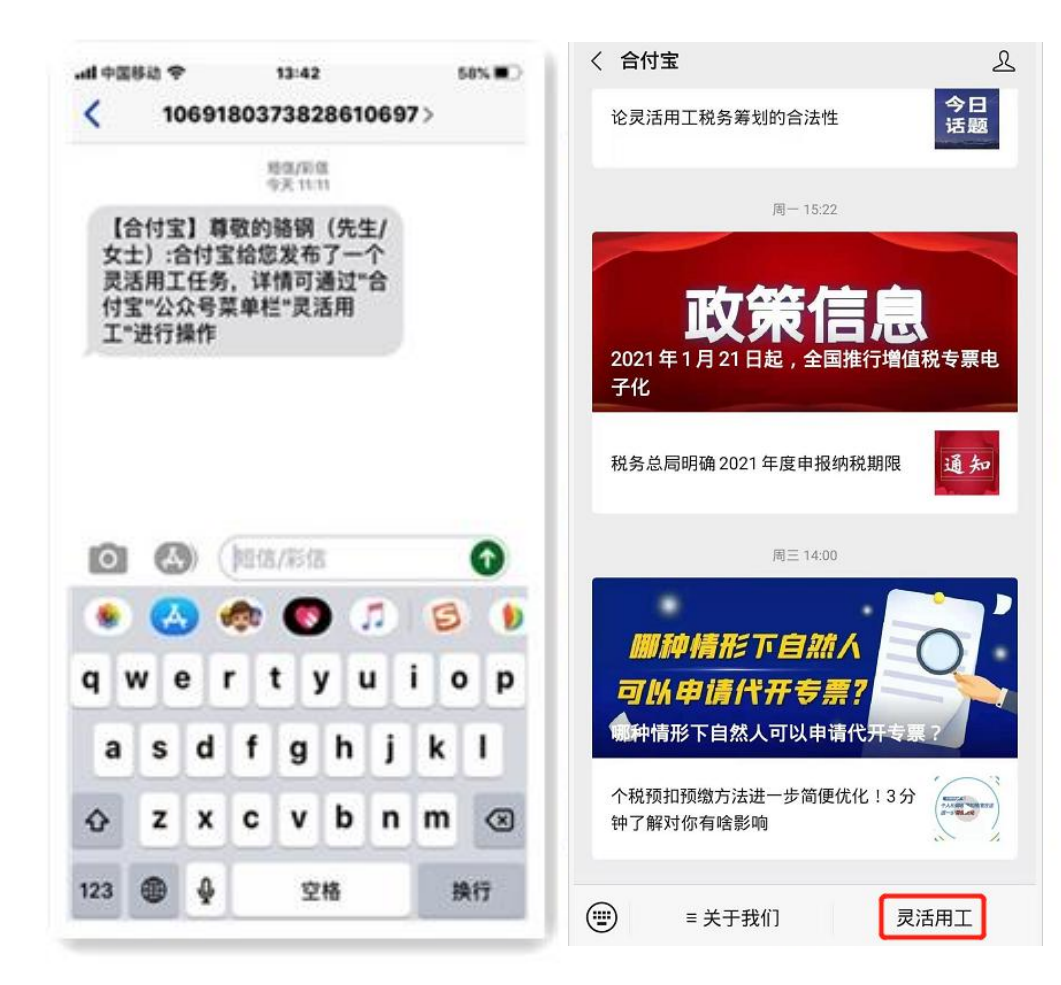

#### 短信登录:收到用工短息,搜索关注公众 号"合付宝",登录"灵活用工"

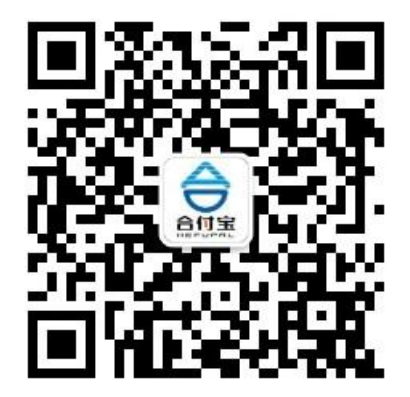

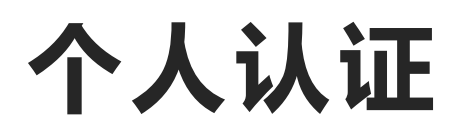

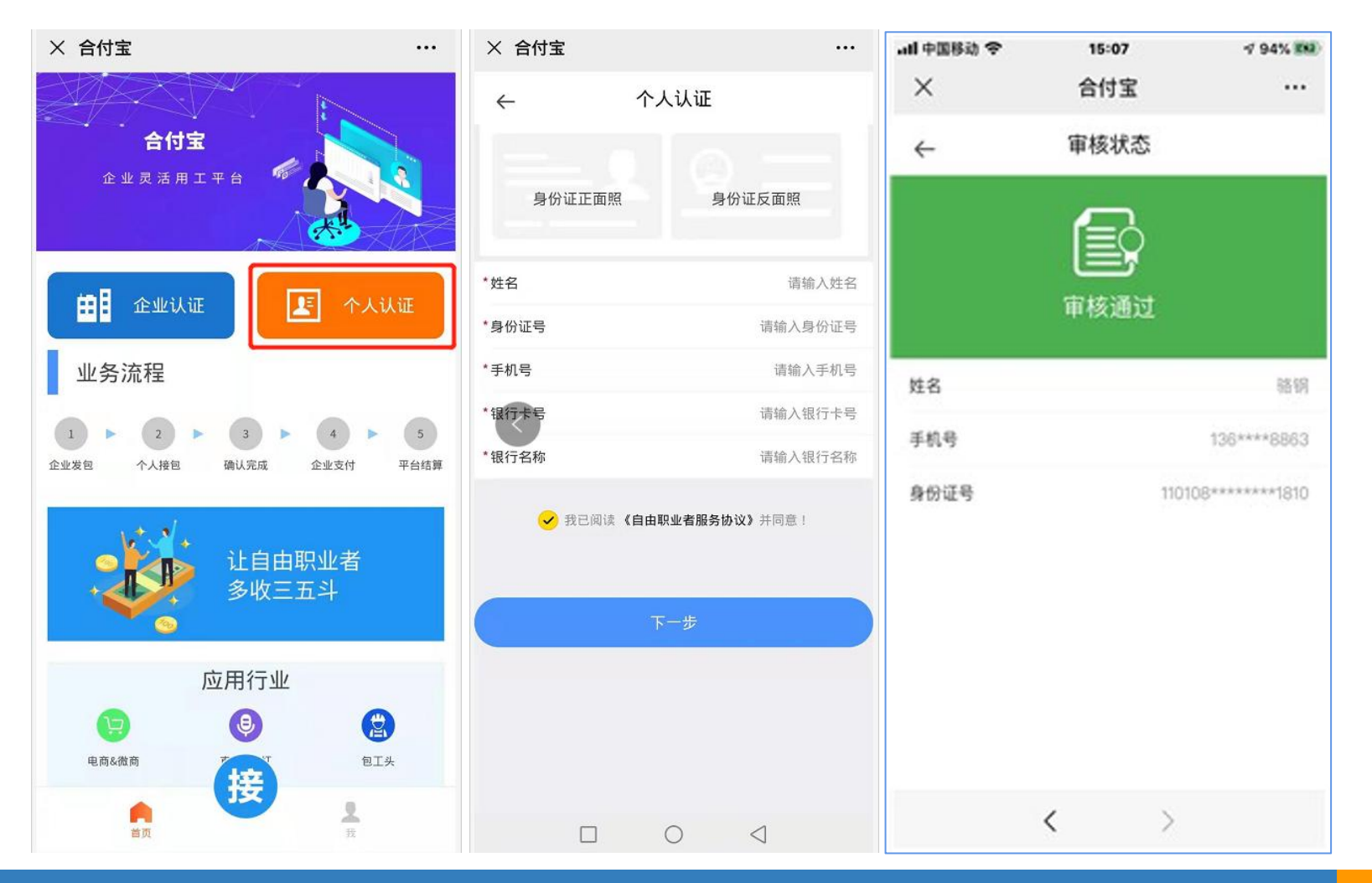

点击"个人认证",上传身份证照 片,输入姓名、身份证号、手机号、 银行卡号和银行名称;银行卡四要 素认证通过则完成认证。(认证信 息必须如实填写)

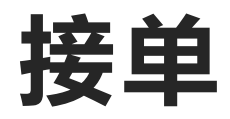

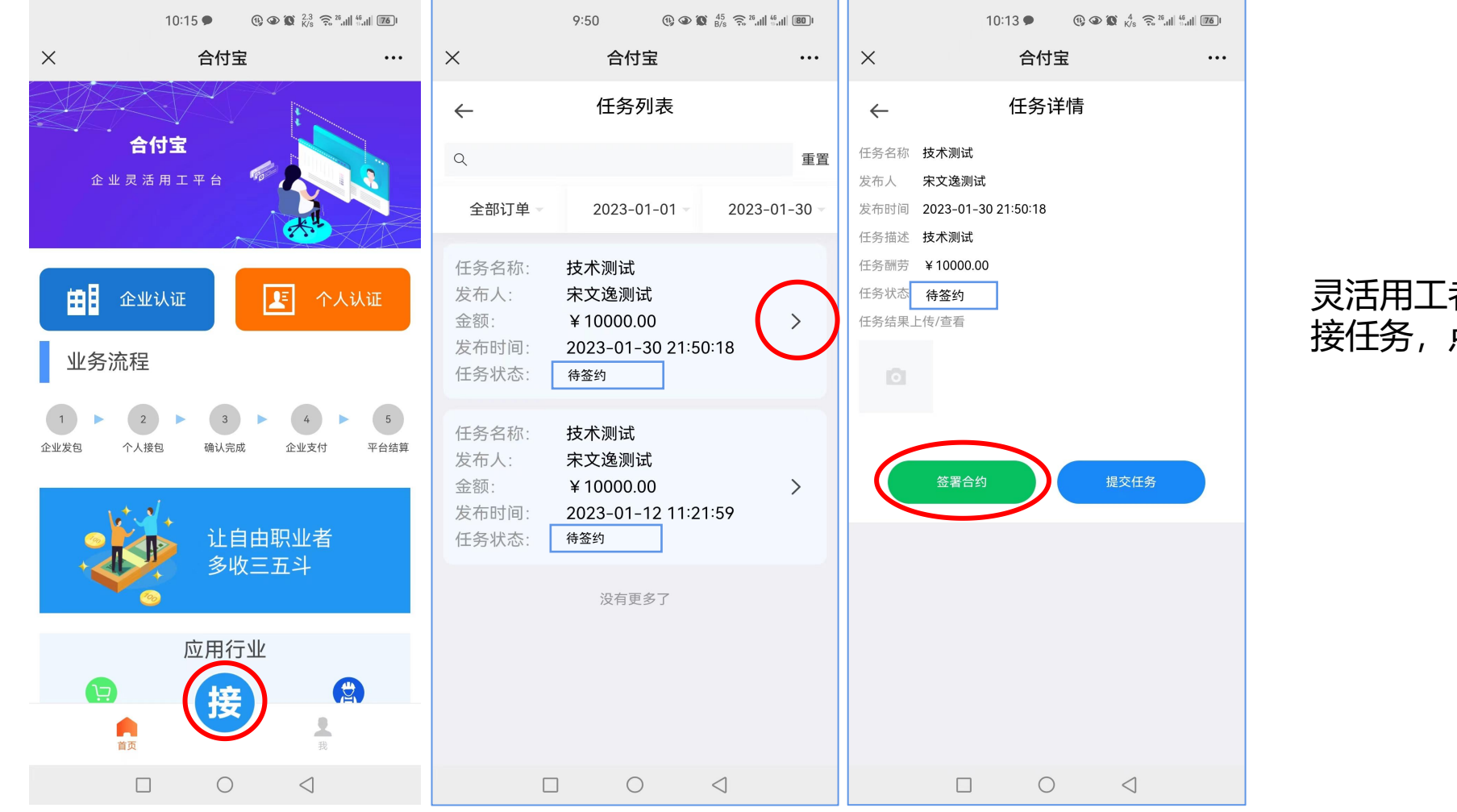

#### 灵活用工者首页点击"接",选取所 接任务,点击"签署合约"

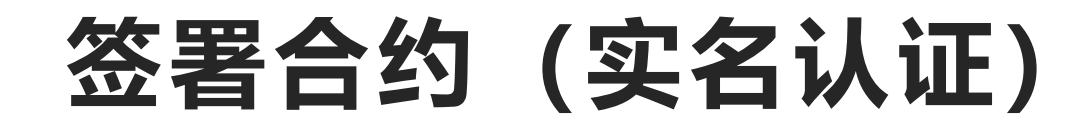

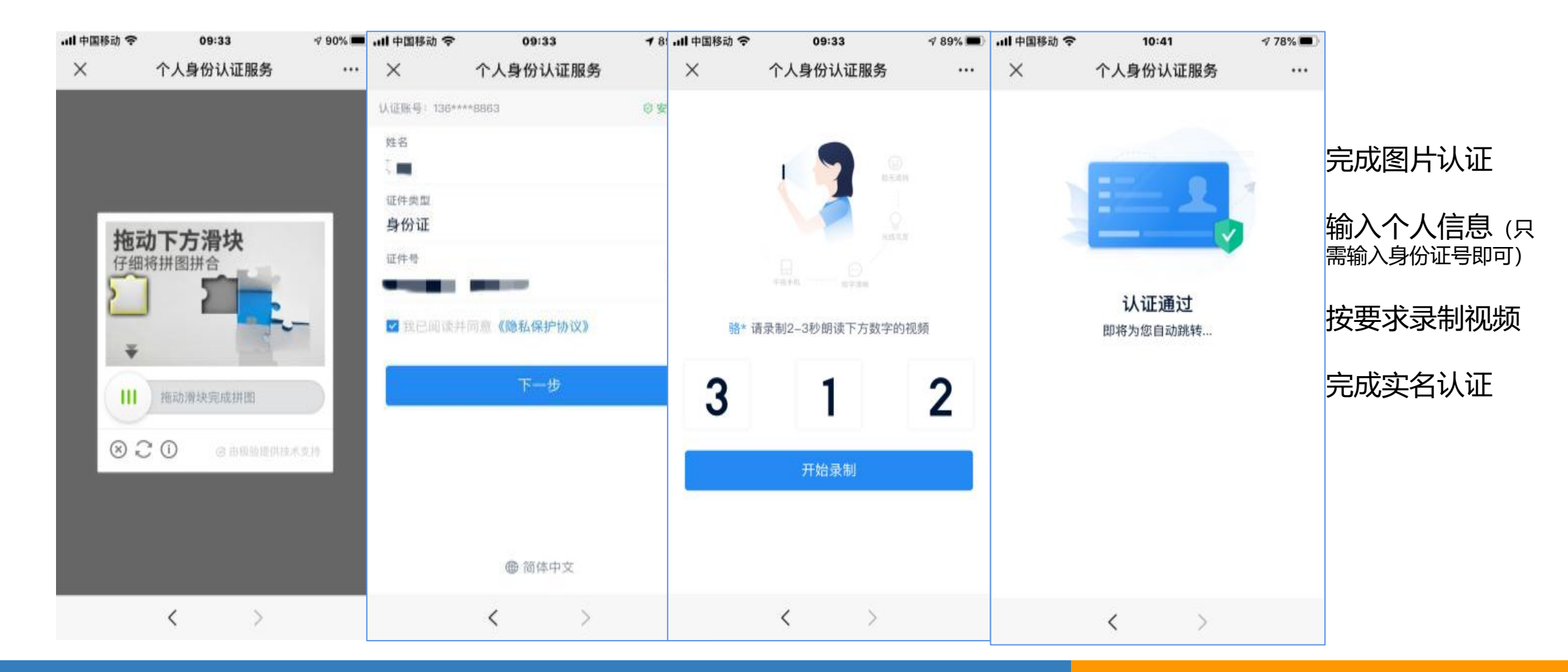

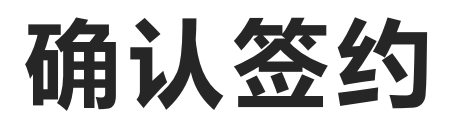

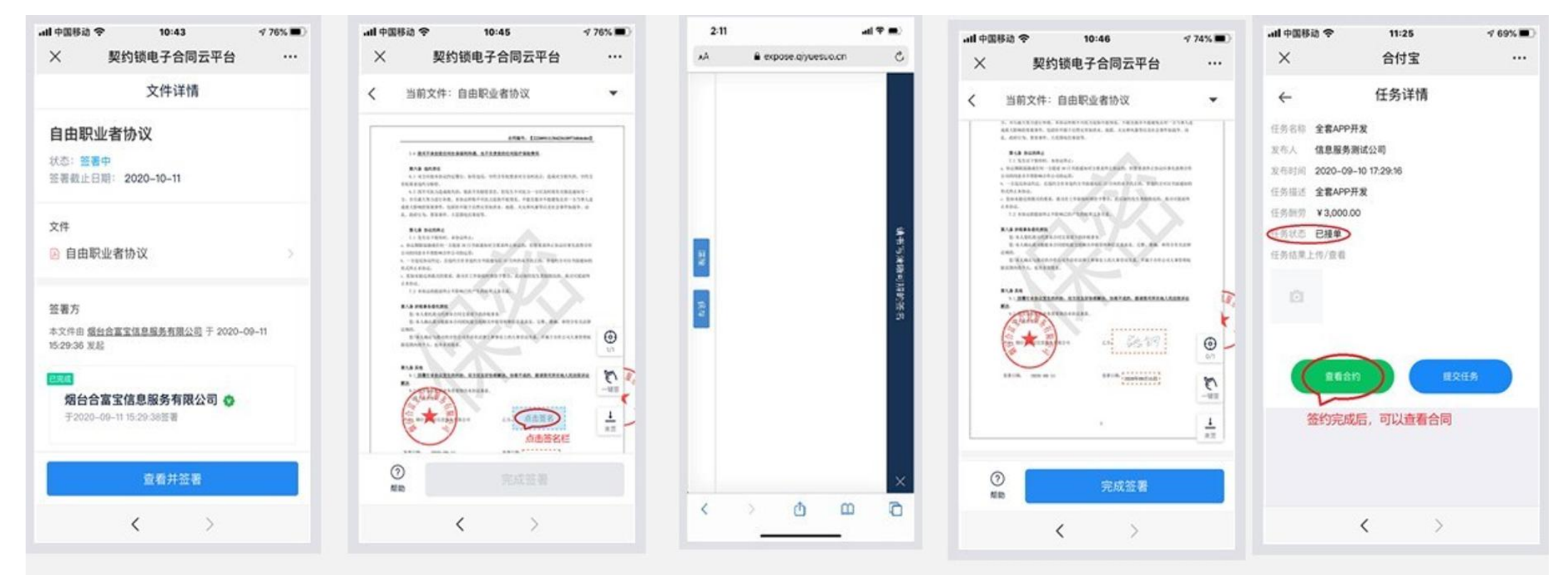

确认签约, 手写签署

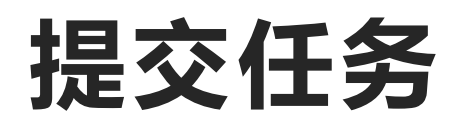

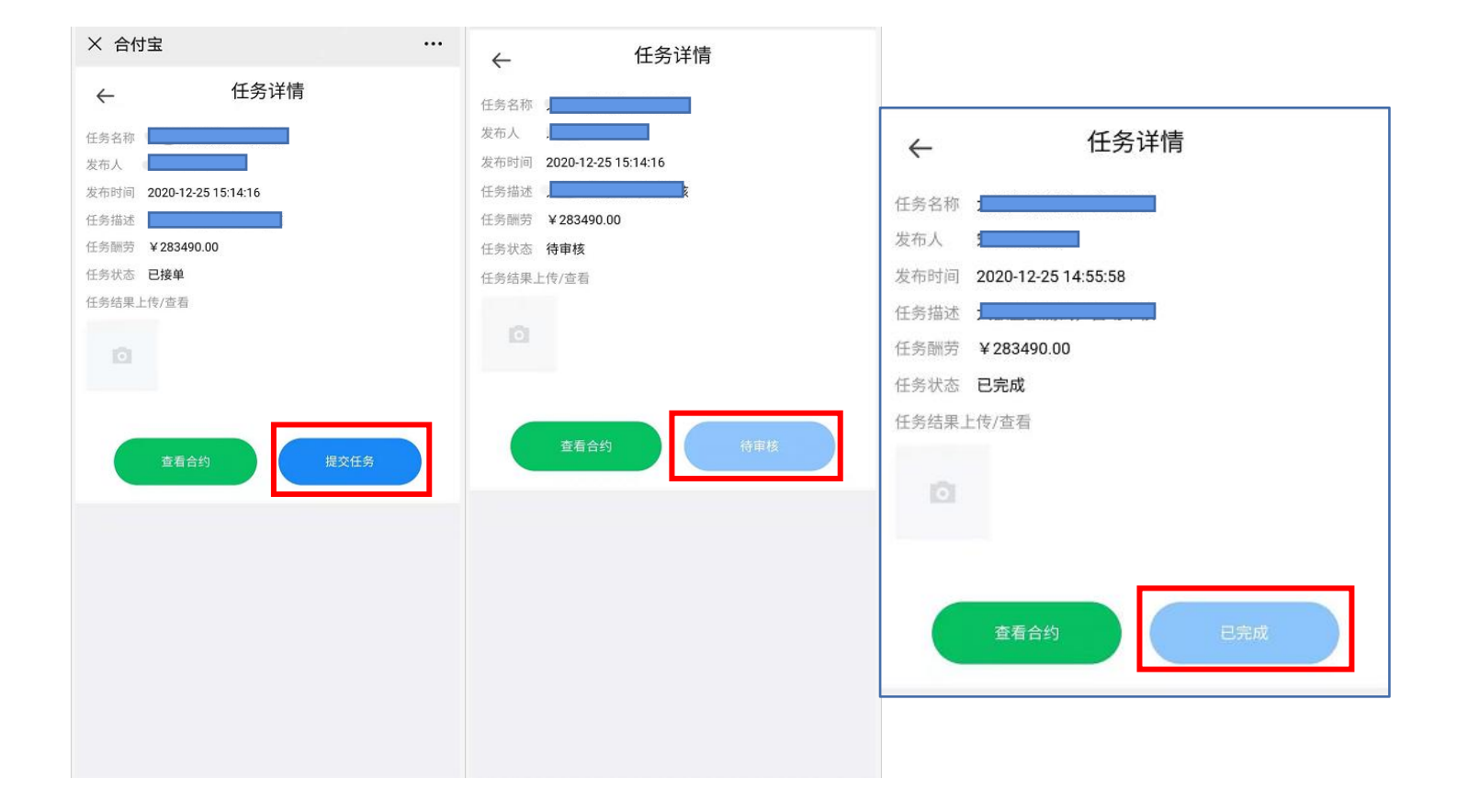

接任务并签约任务合同后, 点击**提交任务**,等**待**任务发 布方确认任务完成情况并**审 核**通过,审核通过后显示已 完成

PS:任务状态为已完成后,即可等待 任务发布方发放相应佣金至自由职业 者提供的银行卡中,无需提现操作

### 变更银行卡&合同查询

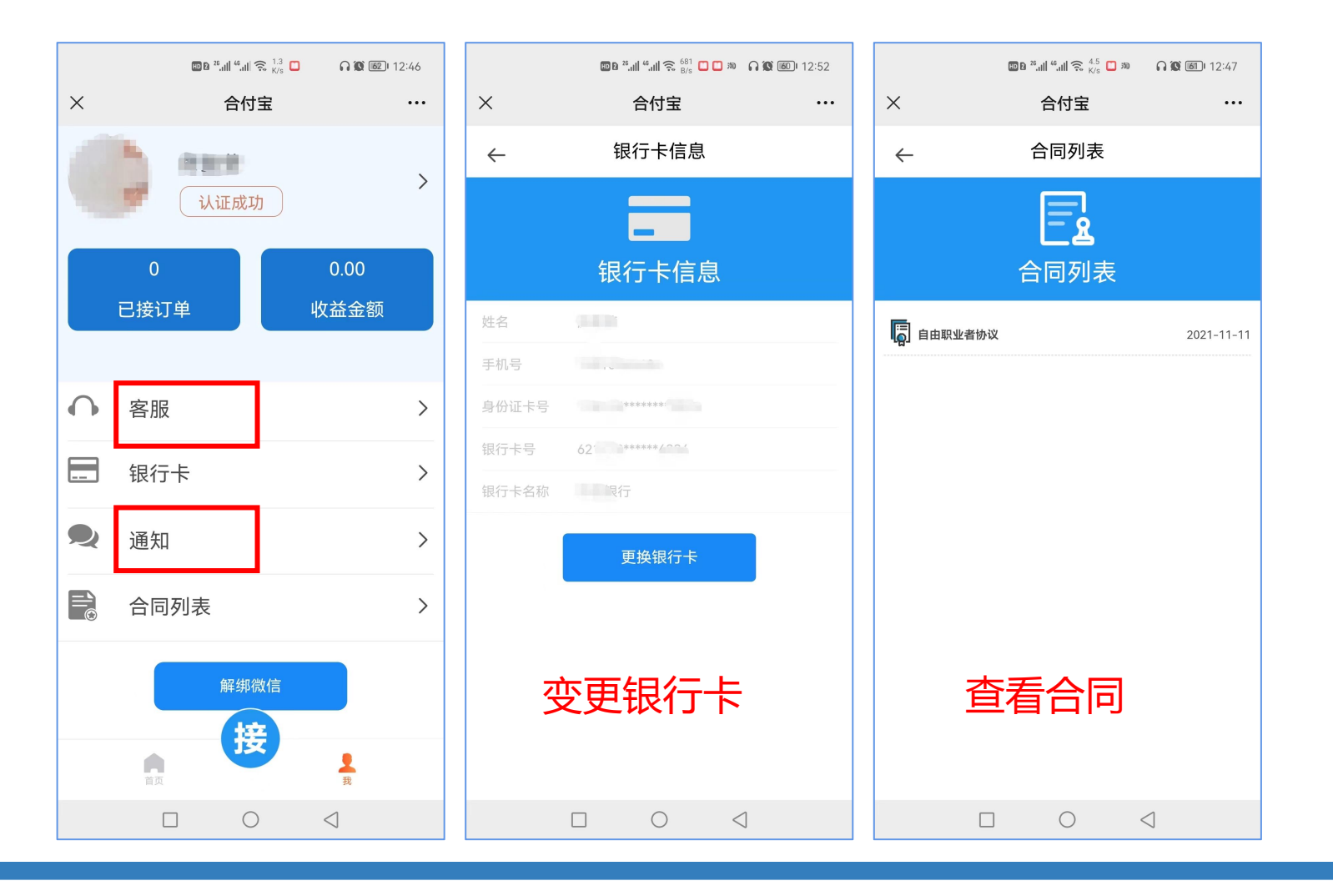

如需变更银行卡或查询签约 合同,可在【我】中点击相 应位置进行操作

## 个人收款后收到相关信息提醒

| 1:25 🖸 🕘 ଲ 🕷 👫 🕫 🖓 🖬 🤲 💷                                                      | 92 1 |
|-------------------------------------------------------------------------------|------|
| ← 🦲 1069003621 🗞 💠                                                            | •    |
| <ul> <li>三方。</li> <li>중統已防止第三方应用恶意读取和使用验证码。切勿泄露他人。</li> </ul>                 |      |
| 中午11:43 1                                                                     |      |
| 【合付宝】您本次的支付验证码为<br>请在5分钟内使用,请勿泄露验证码。<br>三方。<br>♥ 系统已防止第三方应用恶意读取和使用验证码。切勿泄露他人。 |      |
| 中午12:03 1                                                                     |      |
| 【合付宝】您本次的登录验证码为<br>请在5分钟内使用,请勿泄露验证码。<br>三方。<br>◆ 系統已防止第三方应用恶意读取和使用验证码。切勿泄露他人。 |      |
| 下午4:26 1 1月12日星期四                                                             |      |
| 【合付宝】尊敬. (先生/女士):合付<br>宝给您发布了一个、、,,,,,,,用工任务,详情可通<br>过"合付宝"公众号菜单栏"灵活用工"进行操作。  |      |
| 中午11:22 0                                                                     |      |
| 今天星期三                                                                         |      |
| 【合付宝】尊敬£ (先生/女士): 您的<br>灵活用工结算收入 <sub>3</sub> 、由?<br>有限公司代式                   |      |
|                                                                               |      |

个人收款后, 会收到相关税源地的灵工结算 提醒 (请务必明确知晓以下内容)

1、您作为合付宝灵活用工的自由职业者, 您与所服务任务企业无雇佣或劳动、劳务关 系。

2、您的的收入为兼职收入,不是工资收入